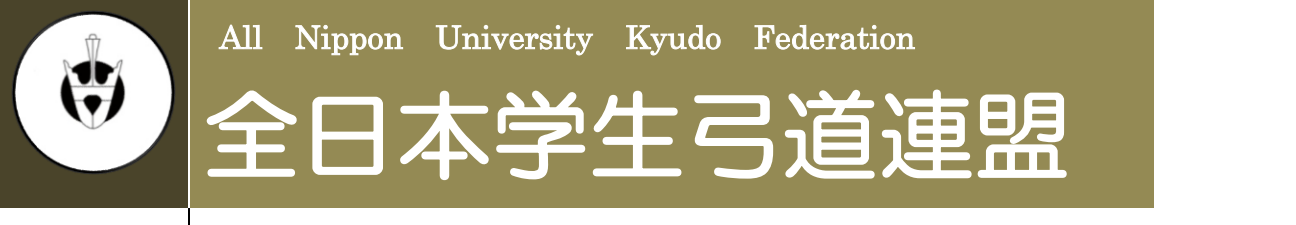

2018年度版 2018年2月

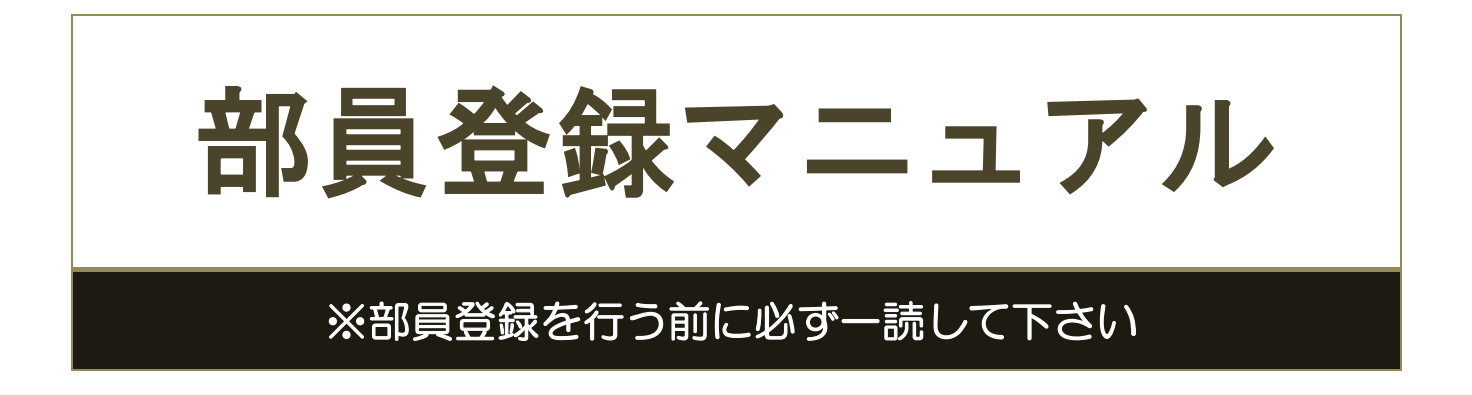

目次

| ▲ | はじめに        |               | - 2 - |
|---|-------------|---------------|-------|
| ▲ | 注意事項        |               | - 2 - |
| ▲ | 部員登録手順      |               |       |
|   | • STEP 0    | 部員登録システムにログイン | - 3 - |
|   | • STEP 1    | 大学情報入力        | – 4 – |
|   | • STEP 2    | 大学情報確認        | - 5 - |
|   | • STEP 3    | 部員情報入力        | - 6 - |
|   | • STEP 4    | 部員情報確認        | -10-  |
|   | • STEP 5    | 登録完了          | -10-  |
|   | ↓ • 新規登録受付確 | :認            | -11-  |
|   |             |               |       |
| ▲ | よくある質問      |               |       |

|   | - Q&A    | -12- |
|---|----------|------|
|   | • 解決方法 A | -15- |
| , | ▪ 解決方法 B | -16- |

# はじめに

全日本学生弓道連盟では、部員登録をウェブサイト上で行っております。 全日本学生弓道連盟および各地区学生弓道連盟が主催する大会に出場される 場合はこちらの部員登録を行っていることが必須となっています。

ウェブサイト上で登録を行っていただくことにより各大会選手登録を円滑 に行うことができます。本マニュアルに部員登録の手順を示します。

本マニュアルをよくお読みの上、部員登録を行うようにしてください。

- ▶ 全日本学生弓道連盟公式ホームページ http://www.pac-mice.jp/zennichi/
- 全日本学生弓道連盟部員登録ページ
   https://www.pac-ec.net/kyudo/member/login.asp
- 全日本学生弓道連盟問い合わせ先アドレス zennichi.kyudo@gmail.com

# 注意事項

- 本部員登録は 2018 年度部員登録です。2018 年(主に2月~11月)に行われる大会のために必要な登録となります。必ず2018 年4月からの学年をご登録ください。
- 大学 ID・パスワードは 2017 年度部員登録に使用されたものを各大学で引き 継いで使用してください。
   ※忘れられた場合は、本連盟問い合わせ先アドレスまでご連絡ください。
- 上記の ID とパスワードを使い、部員登録や大会選手登録を行う事が出来ます。
- 【大学情報】は各大学の方が変更することが可能となっていますが、【部員 情報】は変更できません。漢字、フリガナなど間違えないようにして下さ い。万が一、間違えて登録してしまった場合や変更がある場合は、早急に 本連盟問い合わせ先アドレスまでご連絡下さい。
- このマニュアルを読まれた上でご不明な点がございましたら、本連盟問い 合わせ先アドレスにご連絡下さい。

# ◎部員登録手順

# STEP 0 部員登録システムにログイン

全日本学生弓道連盟ウェブサイトより【部員登録】ボタンを押すと、以下のペ ージが表示されます。

## [部員登録ログイン画面]

|              |                                                                   | version 2.00 update 20 |
|--------------|-------------------------------------------------------------------|------------------------|
|              |                                                                   |                        |
|              | 部員登録ログイン                                                          |                        |
| 「ご案内         |                                                                   |                        |
| ■ 部員:<br>特に名 | 経験内容は間違いのないようにお願いします。<br>前、ふりがなはそのまま各大会のパンフレット、賞状、賞品に反映されてしまうので目注 | 東字等に                   |
| も注意して、大学情    | て登録をお願いします。<br>報 役員特職は多大学で変更できますが、部員登録に関連いがあった場合はこちら1             | で修正し                   |
| たします         |                                                                   | CHEMIC .               |
| ■既ご          | 緑滴みの団体は、登録完了時に発行されたIDとパスワードを入力しログインします。                           |                        |
| 「夜見」「帯の電話    | 戦に名前のめる方の電話番号はころわから連絡させて頂く場合かこさいますので、な<br>5番号を登録してください。           | ふべく <u></u> 携          |
| 地区:北         | 海道での新規登録は2016/02/12 18:00から開始となります。                               |                        |
|              |                                                                   |                        |
|              | ☆今年度、既に登録されている場合はこちらからお入り下さい                                      |                        |
|              | 大学 ID                                                             |                        |
|              | 大学 Password                                                       |                        |
|              | 亦声 如丹 白加烈 经                                                       |                        |
|              | 安文 即具 迫/加豆 錄                                                      |                        |
|              |                                                                   |                        |

部員登録は、この赤線枠内から行ないます。

2018 年度部員登録では、昨年の 2017 年度部員登録で使用された

【大学 ID・パスワード】を使用してください。大学 ID は各大学に割振られた 固有のものです。パスワードは各大学で変更が可能となっています。 ※大学 ID・パスワードが不明な場合は本連盟問い合わせメールアドレスまでご連絡ください。

| ☆今年度、既に登    | 録されている場合はこちら | からお入り下さい             |
|-------------|--------------|----------------------|
| 大学 ID       | 1000         | 大学 ID (4 佐) と        |
| 大学 Password |              | <u>パスワード(6桁)</u> を入力 |
|             | 変更·部員追加登録    |                      |
|             | 部員追加·変更手順    |                      |

全日本学生弓道連盟

# STEP 1 大学情報入力

ログイン後、画面下へスクロールしてください。 変更ボタンを押すと「大学情報入力フォーム」へ移ります。

|       | 一年                      | 二年                     | 三年                     | 四年               | 五年                 | 六年                   |              |      |   |
|-------|-------------------------|------------------------|------------------------|------------------|--------------------|----------------------|--------------|------|---|
| 男     |                         |                        |                        |                  |                    |                      |              |      |   |
| 女     |                         |                        |                        |                  |                    |                      |              |      |   |
| 部語※い。 | 員登録フォ<br>部員情報に<br>学情報・役 | ームにで)<br>変更があ<br>目情報の3 | 創加人数分<br>る場合は<br>変更を行い | み入力欄が<br>、こちら(ze | が生成され<br>ennichiga | ます。<br>kuren@hotmail | .co.jp )までご通 | 略くださ |   |
| 1 .   | 1 IA TIG 125            | - CIA 180 / 2          | ~~~~~                  | 0.70             |                    |                      |              | 22   | 1 |

「大学情報入力フォーム」というページが表示されます。

# [大学情報入力フォーム]

| - ド変面が可能です                                                                                                    |                        |                    | Version 2.00 updat      |
|----------------------------------------------------------------------------------------------------|------------------------|--------------------|-------------------------|
|                                                                                                    |                        |                    |                         |
| も部員 全 蘇 時 に も 。                                                                                                    | 必要です。                  |                    |                         |
| モを取ってくださ                                                                                                    |                        | 評価報人刀フォーム          |                         |
| ■ POP合欄に見入<br>※こちらこ御入力して<br>大学株報                                                                                      | していたきに。<br>-タをもとにご連絡させ | 大学名は語尾の<br>記入してくださ | )「大学」も含めて<br>sい。例「A 大学」 |
| 0<br>一<br>グ<br>インパスワード                                                                                                | ZZZZZZZ                |                    |                         |
| ·<br><br><br><br><br><br><br><br><br><br><br><br><br><br><br><br><br><br><br><br><br><br><br><br><br><br><br><br><br> | 正加盟 ▼ 全日大学             |                    |                         |
| ◎大学名力ナ                                                                                                    |                        |                    |                         |
| ◎大学所在地                                                                                                    | π                      |                    |                         |
|                                                                                                    |                        |                    |                         |
|                                                                                                    | <b>T</b> -             |                    | <u> PC用メールアドレ</u>       |
| 道場所在地                                                                                                    | (道場がない場合は空欄で)          | かまいません〉            | 入力して下さい。                |
| 道場電話番号                                                                                                    |                        |                    |                         |
| ・ 値 連絡先メールアドレス                                                                                                    |                        |                    |                         |
| ◎連絡先メールアドレス(確)                                                                                                    | 2用)                    |                    |                         |

メールアドレスは基本的に連絡がつく PC メールアドレスをご登録ください。 携帯電話のメールアドレスを登録しますと、部員登録・大会選手登録の受付確 認メールを受け取れない場合があります。

次に役員情報を入力してください。

◎がついている所は全て入力が必須です。

|       | 氏名(フリガ        | р. <u>т</u> |    |        |             |        | _    |
|-------|---------------|-------------|----|--------|-------------|--------|------|
|       | <del>7)</del> | 8±          | 26 |        | フリガナは       | tカタカナ: | 全角   |
|       | 性別            | 選択されていません 🔻 |    |        |             |        | / .  |
| 学連役員  | 学年            | 選択されていません ▼ |    |        | 人力してく       | 、ださい。  |      |
|       | 卒業年数          | 選択されていません   |    |        |             |        |      |
|       | 住所            | <b>T</b>    |    |        |             |        |      |
|       | 電話            |             |    | 🔨 卒業年  | · 致は p. 8 を |        |      |
|       | 氏名            | 妙生          | 名  | ご参昭    | ください。       |        |      |
| ◎ 連絡先 | 氏名(フリガ<br>ナ)  | <b>9</b> 生  | 名  |        |             |        |      |
|       | 性別            | 選択されていません 🔻 |    |        |             |        |      |
|       | 学年            | 選択されていません ▼ |    |        |             |        |      |
|       | 卒業年数          | 選択されていません 🔻 |    |        |             |        |      |
|       | 住所            | 〒           |    | 電話番号に( | は携帯電話な      | ど、     |      |
|       | 電話            |             |    | 連絡のつざ  | やすい番号を      |        | , 21 |
| 登録内容研 | 観辺画面へ         | 確認画面へ       |    |        |             |        |      |
|       |               |             |    |        |             |        |      |
|       |               |             |    |        |             |        |      |
|       |               |             |    |        |             |        |      |
|       |               |             |    |        |             |        |      |

# STEP 2 大学情報確認

入力した情報に間違いがなければ、「確認画面へ」を選択して下さい。 間違いがあった場合は、「大学情報入力画面へ戻る」を選択し、該当箇所を 訂正して下さい。尚、卒業年数に関しての詳細は p.8の説明をご覧ください。 確認後は大学情報・役員情報・部員情報確認フォームへ戻ってください。

## [大学情報確認フォーム]

|          | 氏名           | 姓全日 名太郎            |
|----------|--------------|--------------------|
|          | 氏名(フリガ<br>ナ) | 姓 ゼンニチ 名 タロウ       |
|          | 性別           | 男性 ▼               |
| ◎ 道線牛    | 学年           | 3 🗸                |
| S ADIB/L | 卒業年数         | 2 •                |
|          | (+===        | <b>〒</b> 000 −0000 |
|          | 1±71         | 学生武道クラブ            |
|          | 電話           | 000 0000 0000      |
| 登録内容確    | 認画面へ         | 確認画面へ              |

## STEP 3 部員情報入力

大学情報・役員情報・部員情報確認フォームへ戻ってください。

追加部員人数入力フォームに登録を行う部員の人数を学年・男女別に入力して ください。

すでに一覧で表示されている部員は、昨年度の部員登録から自動的に学年が繰 り上げられて登録が行われています。

### [大学情報・役員情報・部員情報確認フォーム]

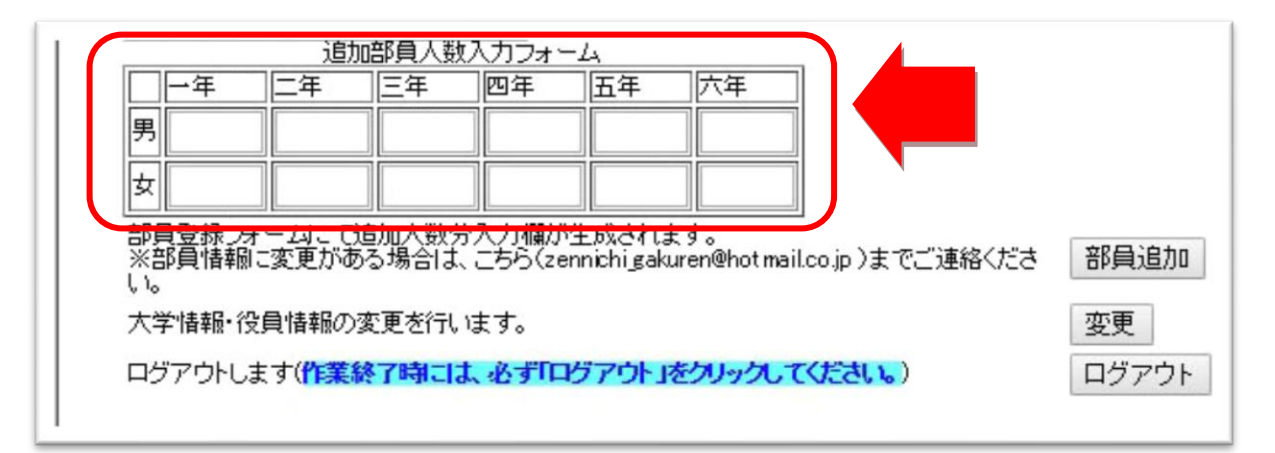

登録する部員の人数を入力したら、「部員追加」を押してください。 入力した数だけ次の部員情報入力フォームでボックスが表示されます。 数を入力せずに「部員追加」を押すと次の画面でボックスが表示されず、登録 を行えませんのでご注意ください。

|      |                | -               |                | 64               | 白牛                  | 八年                 |             |      |      |
|------|----------------|-----------------|----------------|------------------|---------------------|--------------------|-------------|------|------|
| 男    | 1              | 2               | 3              | 1                |                     |                    |             |      |      |
| 女    | 1              | 0               | 2              | 1                |                     |                    |             |      |      |
| 部員※部 | 登録フォー<br>員情報に3 | - ムこて追<br>変更がある | 加人数分)<br>場合は、こ | 入力欄が生<br>こちら(zen | も成されま<br>nichi_gaku | す。<br>ren@hotmail. | xo.jp )までご連 | 綿くださ | 部員追加 |
| 大学   | 情報・役員          | 情報の変            | 更を行いる          | もす。              |                     |                    |             |      | 変更   |

次の画面では、「部員情報入力フォーム」というページが表示されます。 ここでは、部員の名前、性別、学年、卒業年数等の情報を入力して下さい。

## [部員情報入力フォーム]

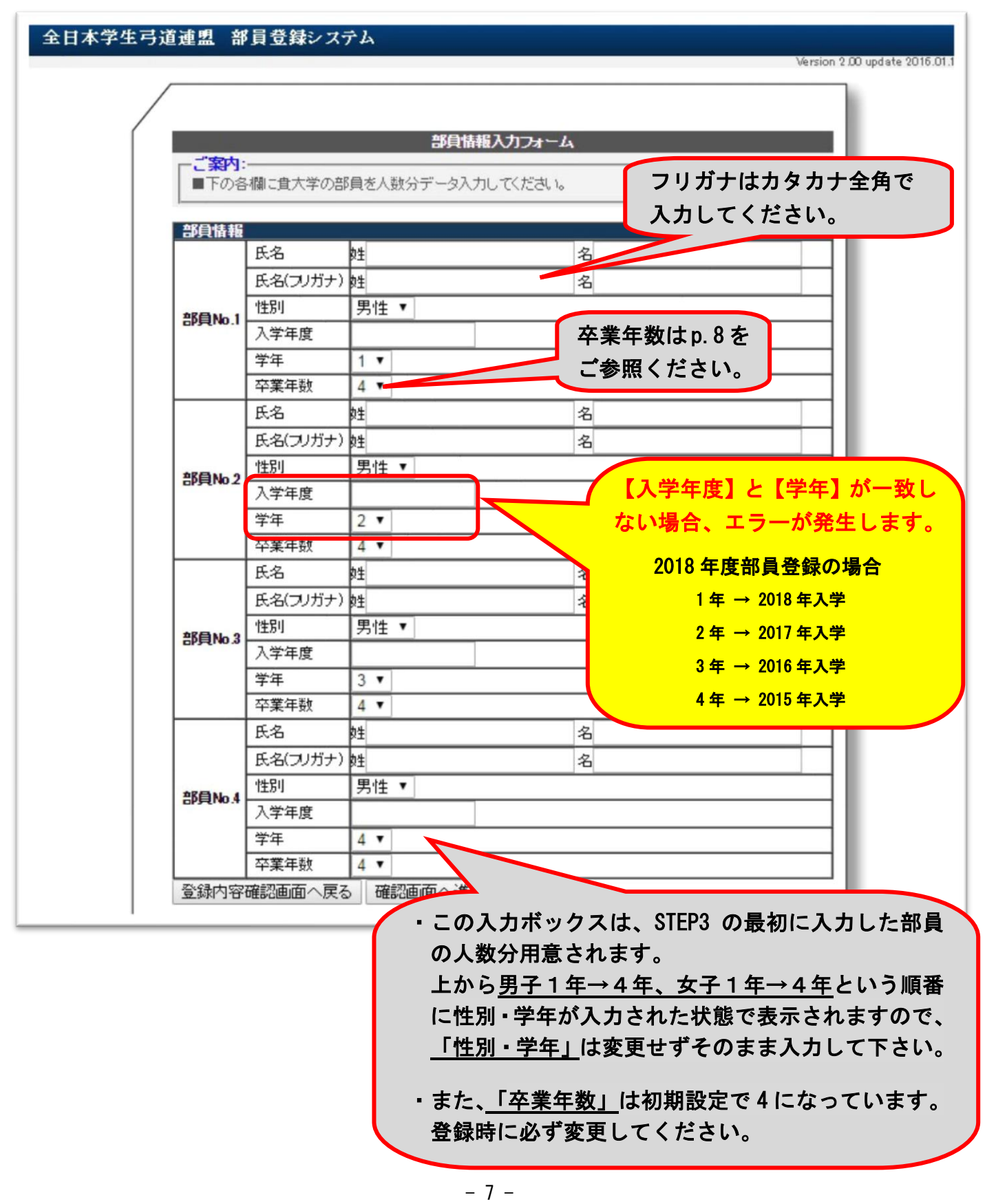

全日本学生弓道連盟

# 卒業年数とは

「卒業年数」は一昨年度より導入したもので、部員登録データを次年度に繰り越すために必要な記入事項です。

以前は、毎年2月3月に1~4年の全部員を登録する必要がありました。 しかし、現在は前年度部員登録の繰り越しを行い、部を引退される最上級生は 自動的に部員登録から削除、またそれ以外の部員は学年が自動的に1学年繰り 上がるようになりました。

<u>次年度の部員登録において大変重要な設定</u>ですので、以下の表などを参照して、お間違いのないようにご登録ください。

## ≪卒業年数の決め方≫

「卒業年数」には<u>卒部(もしくは引退)までにかかる年数</u>を入力してください。 大学により「卒業年数」の登録は異なりますので以下の表を参考にして下さい。

|                  | 1年 | 2 年 | 3 年 | 4 年 | 5年 | 6年 |
|------------------|----|-----|-----|-----|----|----|
| 4 年制大学〈4 年で引退〉   | 4  | 3   | 2   | 1   |    |    |
| 4 年制大学〈3 年で引退〉   | 3  | 2   | 1   |     |    |    |
| 6年制大学(医・歯・獣医学部等) | 6  | 5   | 4   | 3   | 2  | 1  |
| 短期大学             | 2  | 1   |     |     |    |    |

【上記以外の場合】

- 4年制大学(3年で引退)ではあるが、4年次の大会出場は各部員の任意 (就職活動や大学院入試などが終わり次第、部活に再び参加することが可能) となっている場合は、<3年で引退>の登録加えて4年を卒業年数「1」で登録。
- ②6年制大学で、引退が4年の場合は4年制大学(4年で引退)と同様の登録。

|                         | 1年生 | 2 年生 | 3 年生 | 4 年生 | 5 年生 | 6 年生 |
|-------------------------|-----|------|------|------|------|------|
| ① 4年制大学 <3年で引退> (+ 4年)  | 3   | 2    | 1    | (1)  |      |      |
| ② 6年制大学〈4 <u>年で引退</u> 〉 | 4   | 3    | 2    | 1    |      |      |

※<u>留学・休部・休学</u>については別個対応しますので、連盟問い合わせアドレス までご連絡下さい。

※留年は部員登録上の学年等には影響しません。

#### 1 部員情報入力フォーム ご案内: ■下の各欄に食大学の部員を人数分データ入力してください。 部員情報 名太郎 氏名 姓全日 氏名(フリガナ)姓ゼンニチ 名タロウ 性別 男性 ▼ 部員No.1 入学年度 2016 学年 1 • 卒業年数 4 • 氏名 名次郎 姓全日 氏名(フリガナ) 姓ゼンニチ 名ジロウ 性別 男性 ▼ 部員No2 入学年度 2015 学年 2 -卒業年数 3 • 氏名 名三郎 姓全日 氏名(フリガナ) 姓ゼンニチ 名サブロウ 性別 男性 ▼ 部員No.3 入学年度 2014 学年 3 -卒業年数 2 . 氏名 姓全日 名四郎 氏名(フリガナ)姓ゼンニチ 名シロウ 性別 男性 ▼ 部員No.4 入学年度 2013 学年 4 • 卒業年数 1 -登録内容確認画面へ戻る 確認画面へ進む

[部員情報入力フォーム~入力例~]

部員情報をすべて入力したら、「確認画面へ」を選択して下さい。

# STEP 4 部員情報確認

入力した情報に間違いがなければ、「登録実行」を選択して下さい。 間違いがあった場合は、「部員登録画面へ戻る」を選択し、該当箇所を訂正して 下さい。

[部員情報確認フォーム]

|                    |               | 2 全日 四郎  |  |
|--------------------|---------------|----------|--|
|                    | 氏名(フリガナ)      | センニチ シロウ |  |
| 部員No.4             | 入学年度          | 2013     |  |
| 部員No.4<br>部員登録画面へ」 | 学年 <br>  卒業年数 | 4        |  |
| 部員登録画面へ戻           | る 登録実行        |          |  |
|                    |               |          |  |

STEP 5 登録完了

これで、登録は完了です。 必ずログアウトして下さい。

| 全日本学生弓道連盟 部員登録システム                                                                                             |                      |
|----------------------------------------------------------------------------------------------------|----------------------|
| Version 1                                                                                                    | .00 update 2005.05.2 |
|                                                                                                    |                      |
| 大学情報・役員情報・部員情報確認フォーム                                                                                           |                      |
| ご案内:<br>■部員登録が完了しました。<br>登録内容は、入力されたメールアドレス宛に送られますので、ご確認下さい。<br>■メール送信に成功しました<br>作業終了時には、必ず「ログアウト」をクリックしてください。 |                      |
| ご利用ありがとうございました。                                                                                                |                      |
| ログアウト 登録内容確認画面へ                                                                                                |                      |
|                                                                                                    |                      |

# 新規登録受付確認

登録が完了すると、「大学情報入力フォーム」で入力したメールアドレスに、 以下の様なメールが自動配信されます。

こちらのメールは登録を行った証明をする重要なメールとなりますので、削除 しないようお願いします。

こちらのメールが送られて来ない場合は、登録したメールアドレスが間違えている、PCメールアカウント以外のものを登録している等が考えられます。

[受付確認メール]

| 「全日本学生弓道連盟」新規登録 受付確認                                                                                                    |
|----------------------------------------------------------------------------------------------------|
| □ 全日本学生弓道連盟 .<br><sup>宛先:</sup> zennichi_gakuren@hotmail.co.jp, hosoyikeru@yahoo.co.jp                                                                                                    |
| 殿                                                                                                    |
| この度は全日本学生弓道連盟 部員登録システムにてご登録いただき、<br>誠にありがとうございました。<br>貴方が新規に登録された内容は以下の通りですので、<br>ご確認下さい。<br>                                                                                                    |
| ◆大学ID:                                                                                                    |
| <ul> <li>◆大学情報◆◆</li> <li>[地区]東京都</li> <li>[加盟]正加盟</li> <li>[大学名]全日本学生大学</li> <li>[郵便番号] 123-456</li> <li>[所在地] 学生武道クラブ</li> <li>[電話番号] 000-000-0000</li> <li>[連絡先メールアドレス] zennichi_gakuren@hotmail.co.jp</li> </ul> |
| ◆◆役員情報◆◆<br>[連絡先] 氏名 : 全日 太郎                                                                                                    |
| <ul> <li>◆●部員情報●●</li> <li>[部員]氏名:ああ</li> <li>[部員]氏名:いい</li> <li>[部員]氏名:うう</li> <li>[部員]氏名:ええ</li> <li>[部員]氏名:おお</li> <li>[部員]氏名:かか</li> <li>[部員]氏名:きき</li> <li>[部員]氏名:全日花子</li> </ul>                               |
| 全日本学生弓道連盟<br>〒102-0091<br>東京都千代田区北の丸公園2-3日本武道館学生武道クラブ内<br>TEL: 03-3212-3013 (月・木17:00~21:00)FAX: 03-3215-4588<br>E-mail: zennichi_gakuren@hotmail.co.jp                                                              |

# ◎よくある質問 ~FAQ~

Q 大学 ID・パスワードがわからない。忘れてしまった。

A <mark>解決方法A</mark>(P)をご参照ください。

Α

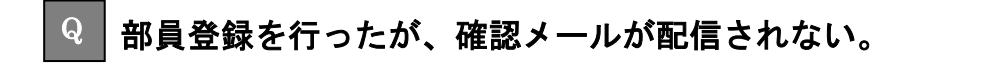

●登録したアドレスが間違っている場合
 解決方法 B(P)をご参照ください。

●パソコンからのメールを拒否している場合 パソコンからのメールを拒否する設定を解除してください。 大学のパソコン用メールアドレスを登録している場合など、設定を変更できない場合 は他のアドレスを解決方法 B(P)に従って登録してください。

●その他 解決方法A(P)を参照し、メールが配信されない状況を具体的にご連絡ください。

Q 登録を間違えてしてしまったため、変更したい。

●【大学情報】を変更したい場合
 解決方法 B(P)をご参照ください。

●【部員情報】を変更したい場合 部員情報は一度登録すると基本的には変更できません。 誤った登録をしてしまった場合は連盟担当者側で変更致しますので ・変更が必要な部員の『部員 No』

・変更内容

を記入して解決方法A(P)を参照してご連絡ください。

- 12 -全日本学生弓道連盟

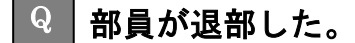

解決方法A(P)をご参照ください。 尚、部員登録後に退部された場合、その方の連盟登録費は大会出場の有無に関わらずお 支払いいただきますので、ご了承ください。

### 🔍 部員が休部、休学、留学をする。

▲ ●1 年間活動しない(2018 年 2 月~11 月の期間に学生弓道連盟が主催する大会に一切参加しない)場合

今年度の部員登録は行わないでください。誤って登録をしてしまった場合は連盟登録 費を支払っていただくことになりますので、ご注意ください。

### ●期間が1年未満(年度の途中から休部、休学、留学される)場合 解決方法A(P)をご参照の上、休部、休学、留学される期間等をご連絡ください。 個別に対応致します。

### Q 留年・編入した部員の学年はどのように登録すればよいのか。

A ●留年した場合

大学に入学した年度とそれに沿った学年をご登録ください。 全日本学生弓道連盟規約第42条より、学生弓道連盟に所属できるのは大学通常籍期間 (基本的に4年間、医学部薬学部のみ6年間)となっております。

留年等により通常在籍期間より長く大学に在学している場合でも、大会に出場できる 期間は留年していない場合と変わりませんのでご注意ください。

●編入した場合

他大学の弓道部で大会に出場し、編入して別の大学弓道部に入部した場合、その部員が 学生弓道連盟に所属できる期間は大学通常在籍期間(基本的に4年間、医学部薬学部の み6年間)です。

以前入部していた弓道部と現在の弓道部の所属期間の合計が4年間ないしは6年間と なるようにご登録ください。

学生弓道連盟に所属可能な期間について、ご質問がございましたら解決方法A(P)を参照の上、該当する部員の詳細をご連絡ください。

## Q 卒業年数がわからない。

A p.8の「卒業年数とは」をご覧ください。

### Q 大学情報に記入する役職名が複数人いる場合。

A 入力欄は1つしかありませんので、当連盟や各地区学連からの連絡に対応できる方を 代表者として登録してください。

## **Q** 部員登録はいつまでに行えばよいのか。

A 2年~4年は基本的に3月31日までの新規部員登録で登録を行ってください。
 4月以降も追加部員登録という形で部員登録はおこなっておりますが、こちらは主に「新1年・途中入部・部に復帰した4年」が対象となります。追加部員登録の期限は9月30日です。期限内に登録していただくようにお願いします。

尚、大会選手登録には部員登録が必須ですので、大会登録を行う前には必ず部員登録を 行ってください

# <mark>解決方法A</mark>【全日本学生弓道連盟にメールで連絡】

全日本学生弓道連盟にメールで問い合わせてください。 問い合わせ先メールアドレス zennichi.kyudo@gmail.com

メールは、以下の形式で送ってください。

| 件名には大学名を入れてください。<br>宛先: zennichi_gakureco.jp / A                       |            |
|------------------------------------------------------------------------|------------|
| 件名: 〇〇大学弓道部                                                            |            |
| 挿入: 🖉 添付ファイル 🚼 Office ドキー いう 一日 日本 日本 日本 日本 日本 日本 日本 日本 日本 日本 日本 日本 日本 | <b>t</b> . |
| X     I     I       I     I     II                                     | ربر<br>ربر |
| 【用件】<br>・ ID、パスワードを教えてほしい<br>・ 部員が退部した<br>・ 部員登録の間違いがあった               |            |
| 【名前や役職】<br>oo大学弓道部<br>役職<br>明記してください。                                  |            |

# <mark>解決方法B</mark>【部員登録にログインして修正する】

| ご案内:<br>■部員登録を<br>部長の<br>部長の<br>部長で<br>部長で<br>でで、<br>た<br>を<br>分類<br>で<br>、<br>た<br>で<br>で<br>、<br>た<br>で<br>た<br>で<br>た<br>で<br>で<br>、<br>た<br>で<br>た<br>で<br>一<br>で<br>む<br>で<br>一<br>で<br>し<br>一<br>一<br>で<br>し<br>一<br>で<br>一<br>で<br>し<br>一<br>で<br>一<br>で<br>し<br>一<br>で<br>一<br>で<br>一<br>で<br>し<br>一<br>で<br>一<br>で<br>一<br>で<br>一<br>で<br>で<br>一<br>で<br>一<br>で<br>一<br>で<br>一<br>で<br>一<br>で<br>一<br>で<br>一<br>で<br>一<br>で<br>一<br>で<br>一<br>で<br>一<br>で<br>一<br>一<br>一<br>一<br>で<br>一<br>一<br>一<br>一<br>一<br>一<br>一<br>一<br>一<br>一<br>一<br>一<br>一 | 部員登録ログイン<br>容は間違いのないようにお願いします。<br>いりがなはそのまま各大会のパンフレット、賞状、賞品に反映されてしまうので旧漢字等にも注<br>6願いします。<br>没員情報は各大学で変更できますが、部員登録に間違いがあった場合はこちらで修正いたしま<br>別い合わせ先までお願いします。<br>みの団体は、登録完了時に発行されたIDとパスワードを入力しログインします。<br>名前のある方の電話番号はこちらから連絡させてIDS、場合がございますので、なるへく携帯の電<br>してください。 |
|----------------------------------------------------------------------------------------------------|----------------------------------------------------------------------------------------------------|
|                                                                                                    | ☆変更・部員登録はこちらからお入りください。         大学 D         大学 Password         変更・部員登録         新規部員登録手順       部員追加・変更手順                                                                                                    |
|                                                                                                    | グローバルサイン伐基サイト<br>Cのサイトはグローバルサインにより認証されていま<br>す、SSL対応ページからの情報送信は暗号化により保<br>GlobalSign →GMO<br>護されます。                                                                                                    |

この赤枠線内に、部員登録で使用した大学ID・パスワードを入力してログインして下さい。

ログインすると、「大学情報・役員情報・部員情報確認フォーム」が表示されます。 ページ下部の「変更」を選択してください。

| 部員登録フォームにて追加人数分入力欄が生成されます。<br>※部員情報に変更がある場合は、こちら(zennichi_gakuren@hotmail.co.jp )までご連絡ください。<br>ア学情報・役員情報の変更を行います。<br>ログアウトします( <b>作業終了時には、必ず「ログアウト」をクリックしてください。</b> ) ログアウト |                                                                                             |        |
|----------------------------------------------------------------------------------------------------|---------------------------------------------------------------------------------------------|--------|
| 大学情報・役員情報の変更を行います。<br>ログアウトします(作業終了時には、必ず「ログアウト」をクリックしてください。)                                                                                                    | 部員登録フォームにて追加人数分入力欄が生成されます。<br>※部員情報に変更がある場合は、こちら(zennichi_gakuren@hotmail.co.jp )までご連絡ください。 | 部員追加   |
| ログアウトします(作業終了時には、必ず「ログアウト」をクリックしてください。) ログアウト                                                                                                    | 大学情報・役員情報の変更を行います。                                                                          | 変更     |
|                                                                                                    | ログアウトします(作業終了時には、必ず「ログアウト」をクリックしてください。)                                                     | אלידעם |

「大学情報入力フォーム」が表示されるので、変更箇所を入力し直してください。 変更終了後、「確認画面へ」を選択してください。

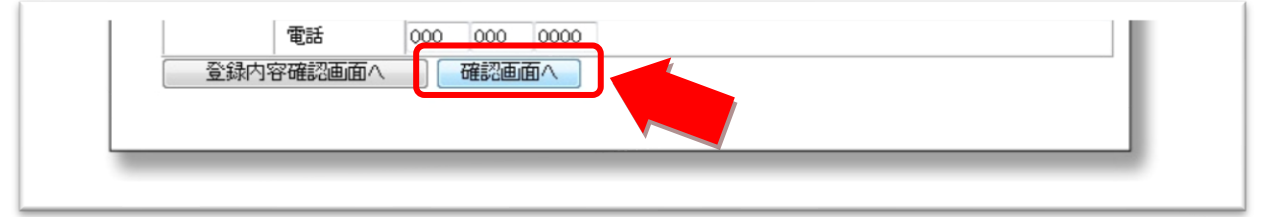

「大学情報確認フォーム」が表示されるので、変更されていることが確認でき次第、「修正 登録する」を選択してください。

| 1王/川<br>電話<br>大学情報入力画面へ戻る | T 123 -456 字注武道クラフ<br>000 0000<br>修正登録する |   |
|---------------------------|------------------------------------------|---|
|                           |                                          | _ |

修正登録が完了したら、ログアウトしてください。

| 全日本学生弓道連盟 部員登録システム                                                                                                    |                     |
|----------------------------------------------------------------------------------------------------|---------------------|
| Version 1.0                                                                                                    | 10 update 2005.05.2 |
| 大学情報・役員情報・部員情報確認フォーム<br>ご案内:<br>部員登録が完了しました。<br>登録内容は、入力されたメールアドレス宛に送られますので、ご確認下さい。<br>メール送信に成功しました<br>作業終了時には、必ず「ログアウト」をクリックしてください。<br>ご利用ありがとうございました。 |                     |

修正登録が完了すると、「大学情報入力フォーム」で入力したメールアドレスに、 「修正登録受付確認」というメールが自動で配信されます。

| ≪問い合わせ先≫                                                   |  |
|------------------------------------------------------------|--|
| 全日本学生弓道連盟                                                  |  |
| 担当:辻・萩野<br>電話:03-3215-4588<br>メール:zennichi.kyudo@gmail.com |  |